# 1) Přihlášení do registru ISLPZ

Registr je dostupný na adrese: https://www.uzis.cz/index.php?pg=registry-sber-dat--registrace-avstup-do-registru.

### - klikněte na tlačítko: Vstup pro oprávněné uživatele

|          | Ústav zdravotnický<br>Institute of Health Info      | ý <b>ch ir</b><br>ormat | <b>nfo</b><br>tion | rmací a statistiky ČR O NÁS<br>and Statistics of the Czech Republic | NZIS     | KONFERENCE   | KOMUNIKACE S ÚZIS | Q cs / en<br>AKTUALITY |
|----------|-----------------------------------------------------|-------------------------|--------------------|---------------------------------------------------------------------|----------|--------------|-------------------|------------------------|
|          |                                                     | 1                       | R                  | egistry a sběr dat                                                  |          |              | Statistické výsti | иру                    |
|          | Plán sběru dat                                      |                         |                    | Registrace a vstup do re                                            | gist     | rů NZIS      | :                 |                        |
|          | Registrace a vstup do registrů                      |                         |                    |                                                                     | 8        |              |                   |                        |
|          | Roční výkazy                                        | •                       |                    | Při                                                                 | hláše    | ení          |                   |                        |
|          | Národní registr poskytovatelů<br>zdravotních služeb |                         |                    | Vstup pro oj                                                        | právně   | né uživatele |                   |                        |
|          | Národní registr zdravotnických<br>pracovníků        |                         |                    | (注 <u>Seznam</u>                                                    | registro | vaných PZS   |                   |                        |
| - otevře | se přihlašovací sti                                 | rán                     | ۱k                 | а                                                                   |          |              |                   |                        |
|          | Přihlásit se / Log in                               |                         |                    |                                                                     |          |              |                   |                        |

| riniasit se / Lo | gin                                                               |
|------------------|-------------------------------------------------------------------|
| ⊾₽ez             | <sup>Úvodní stránka</sup>                                         |
| ÚZIS             | Přihlašovací stránka                                              |
| Nacházi          | íte se na přihlašovací stránce registrů resortu zdravotnictví.    |
| Provozc          | ovatelem stránek a registrů je ÚZIS ČR. Další informace naleznete |
| na www           | uzis.cz.                                                          |

- přihlašte se pomocí uživatelského jména a hesla, které jste obdrželi emailem.

|                                                                                                    | Přihlášení účtem a jednorázovým heslem<br>Sign in using account and one time password |  |  |  |  |
|----------------------------------------------------------------------------------------------------|---------------------------------------------------------------------------------------|--|--|--|--|
|                                                                                                    | Uživatelské jméno / Username: novakj                                                  |  |  |  |  |
|                                                                                                    | Osobní heslo / PIN:                                                                   |  |  |  |  |
| Přihlášení účtem a jednorázovým heslem         Sign in using account and one tíme password         Uživatelské jméno / Username:         Novakj         Osobní heslo / PIN:         Odeslat / Send         Obnova osobního hesla / PIN renewal | 238115                                                                                |  |  |  |  |

- zadejte jednorázový kód, který jste obdrželi emailem nebo jako SMS na adresu/tel. číslo uvedené při registraci

| Přihlášení /                  | Login                                                                 |  |  |  |  |  |  |
|-------------------------------|-----------------------------------------------------------------------|--|--|--|--|--|--|
| Jednorázový k<br>SMS.         | ód byl zaslán pomocí SMS. / One-time password has been sent to you by |  |  |  |  |  |  |
| Jednorázový<br>kéd / Ope time |                                                                       |  |  |  |  |  |  |
| password:                     | wy2s3s                                                                |  |  |  |  |  |  |
| Odeslat / Send                | Zpět / Back                                                           |  |  |  |  |  |  |

Poznámka: při prvním přihlášení a pokaždé, je-li zadáno chybné heslo, vyžaduje systém opsat 6 číslic z kontrolního obrázku.

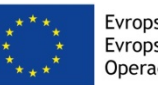

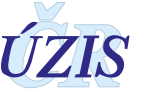

 vyberte registr CUD, který se po úspěšném přihlášení zobrazí na hlavní obrazovce (dashboardu), spolu s ostatními registry, do kterých má uživatel přístup. V rámci Centrálního úložiště dat (CUD) je možné importovat dávku nebo prohlížet odeslané dávky.

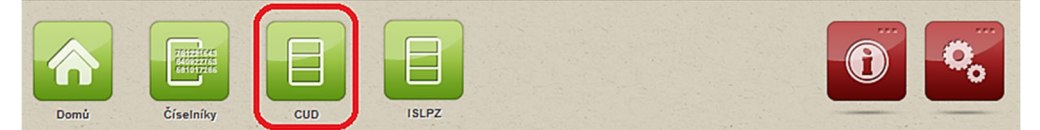

### 2) Import datové dávky

- klikněte na tlačítko: Import dávek

| CUD, CUD, verze: 1.12.3  |              | 0 |
|--------------------------|--------------|---|
| Domů / Home Import dávek | Seznam dávek |   |

- vyberte soubor (ve formátu .xml) a tlačítkem: Uložit jej nahrajte do úložiště.

| Nahrát soubor s dávkou (XML/ZIP)  |   |  |  |  |  |  |  |
|-----------------------------------|---|--|--|--|--|--|--|
| Nahrát soubor s dávkou (XML/ZIP)  |   |  |  |  |  |  |  |
| Soubor                            |   |  |  |  |  |  |  |
| Vyberte                           |   |  |  |  |  |  |  |
| LPZ_vzor_prohlidka.xml<br>2.84 KB | × |  |  |  |  |  |  |
| Uložit Zpět                       |   |  |  |  |  |  |  |

## 3) Prohlížení odeslané dávky

- klikněte na tlačítko: Seznam dávek na hlavní obrazovce CUD
- do zobrazeného filtru zadejte hodnoty pro výběr hledané dávky a klikněte na tlačítko: Vyhledat.

Seznam Dávek

| Filtr<br>ID dávky         |            |                         |                      | Stav 🗌<br>Vyberte         |            | •                                 | Vytvořil             |          |                   |
|---------------------------|------------|-------------------------|----------------------|---------------------------|------------|-----------------------------------|----------------------|----------|-------------------|
| Deste ID                  |            |                         | Kód pracoviště       | Kód pracoviště            |            |                                   | Název pracoviště     |          |                   |
| Vytvořeno od<br>2.12.2019 | 6          | 0                       |                      | Vytvořeno do<br>3.12.2019 | <b>:</b> 0 |                                   | IČO                  |          |                   |
| Cílový registr<br>ISLPZ   | r          |                         | •                    | <i>Kraj</i><br>Vyberte    |            | ٠                                 |                      |          |                   |
| Vyhledat                  | Zrušit fil | tr Export               |                      |                           |            |                                   |                      |          |                   |
| ID                        | Typ vstupu | Stav                    | Vytvořil             | Nahráno                   | IČO        | Pracoviště - Název                |                      |          |                   |
| 190443                    | WEB        | S obsahovými<br>chybami | Světlana<br>Drábková | 19.2.2019 20:56:50        | 23833      | ÚZIS - Ústav zdravotnických infor | mací a statistiky ČR | Zobrazit | Detail ^          |
| 190441                    | WEB        | S obsahovými<br>chybami | Světlana<br>Drábková | 19.2.2019 19:28:43        | 23833      | ÚZIS - Ústav zdravotnických infor | mací a statistiky ČR | Zobrazit | Detail            |
| 190408                    | WEB        | S obsahovými<br>chybami | Světlana<br>Drábková | 18.2.2019 14:42:00        | 23833      | ÚZIS - Ústav zdravotnických infor | mací a statistiky ČR | Zobrazit | Detail            |
| 190407                    | WEB        | S obsahovými<br>chybami | Světlana<br>Drábková | 18.2.2019 14:26:45        | 23833      | ÚZIS - Ústav zdravotnických infor | mací a statistiky ČR | Zobrazit | Detail            |
| H ( )                     | ▶ H 50     | ▼ položek na st         | ránku 🔘 🔹 🕨          | н                         |            |                                   |                      |          | 1 - 4 z 4 položek |

- dávku zobrazte tlačítkem Zobrazit

- detailní výsledek kontrol a seznam chyb si zobrazíte tlačítkem: Detail

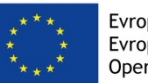

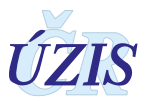

| ail dáv                                                                            | /ky                                                                                                    |                                                                                   |                                                                           |                                                                                                    |                                                                            |                                                                                                    |                                                                                           |                                                                                                    |                                        |                                   | <b>W</b> N:                                                    |
|------------------------------------------------------------------------------------|----------------------------------------------------------------------------------------------------|-----------------------------------------------------------------------------------|---------------------------------------------------------------------------|----------------------------------------------------------------------------------------------------|----------------------------------------------------------------------------|----------------------------------------------------------------------------------------------------|-------------------------------------------------------------------------------------------|----------------------------------------------------------------------------------------------------|----------------------------------------|-----------------------------------|----------------------------------------------------------------|
| Detail dás                                                                         | day.                                                                                                    |                                                                                   |                                                                           |                                                                                                    |                                                                            |                                                                                                    |                                                                                           |                                                                                                    |                                        |                                   |                                                                |
| )                                                                                  | rky                                                                                                    |                                                                                   |                                                                           |                                                                                                    |                                                                            | Typ vst                                                                                                   | upu                                                                                       |                                                                                                    | Stav                                   |                                   |                                                                |
| 204658                                                                             |                                                                                                    |                                                                                   |                                                                           |                                                                                                    |                                                                            | WEB                                                                                                    |                                                                                           | ]                                                                                                    | S obsahovým                            | ni chybami                        |                                                                |
| racoviste                                                                          | Kod                                                                                                    |                                                                                   |                                                                           |                                                                                                    |                                                                            | Pracov                                                                                                    | isteNazev                                                                                 |                                                                                                    | Soubor                                 |                                   |                                                                |
| JZIS                                                                               |                                                                                                    |                                                                                   |                                                                           |                                                                                                    |                                                                            | ÚZIS                                                                                                    | <ul> <li>Ústav zdravotn</li> </ul>                                                        | iických informací a statistiky ČR                                                                                                   | CUD_jen Pro                            | hlídka_Tomáš N                    | Marný 530303030.xml                                            |
| rtvořil                                                                            |                                                                                                    |                                                                                   |                                                                           |                                                                                                    |                                                                            | Vytvoře                                                                                                   | no                                                                                        |                                                                                                    | Změněno                                |                                   |                                                                |
| Světlan                                                                            | a Drábkov                                                                                                 | á                                                                                 |                                                                           |                                                                                                    |                                                                            | 17. 1                                                                                                    | 2. 2019 8:35:14                                                                           | ]                                                                                                    | 17. 12. 2019                           | 8:40:25                           |                                                                |
| bsah                                                                               |                                                                                                    |                                                                                   |                                                                           |                                                                                                    |                                                                            |                                                                                                    |                                                                                           |                                                                                                    |                                        |                                   |                                                                |
| mins:>                                                                             | ksi="http://                                                                                              | .us ver.<br>//www.w                                                               | 2e_nclp=<br>3.org/200                                                     | 02.65.01 bin<br>01/XMLSchem                                                                           | _priiona=<br>a-instanc                                                     | e">                                                                                                    | odesm= NN da                                                                              | u_vo= 2013-03-01113:46:00 xmins:ds=1                                                                                                | im.cz-mzcr:ns:da                       | asta.us4:0s_0a                    | sta                                                            |
| 7. 12.<br>Datový/<br>CUD 17<br>/ýslede<br>dentifik<br>Obsaho<br>Kód chy<br>Warning | 2019, 8:4<br>é blok/y c<br>7. 12. 2019<br>ek: ISLPZ<br>átor zasla<br>wé chyby<br>yby: 5605<br>g, Identifi | 0 :<br>lávky ob<br>9 8:40 -<br>- Data 1<br>aných da<br>;<br>, Lokali<br>kátor: 00 | osahuje/í<br>Data byl<br>nebyla re<br>at: Dávka<br>zace: , P<br>0064126-: | obsahové chyl<br>a cílovými regi<br>gistrem přijata<br>id=204658, D<br>opis: Diagnóz<br>200410-525203 | by. výsle<br>stry obsa<br>z důvodu<br>atový blo<br>a vedlejší<br>2-0, Seku | dek obsahové<br>ihově zkontrolo<br>u zjištěných ch<br>k id=212855<br>příčiny smrti (u<br>ndární identifik | é <b>kontroly</b><br>vána s následujío<br><u>γb.</u><br>ZP1VKOD-ZP8VI<br>átor: 525202520, | cím výsledkem:<br>KOD) se vyskytuje řídce. Opravdu tato př<br>. Terciální identifikátor: zpvdg2                                     | íčina přispěla ke                      | smrti?, Ošetřen                   | no: I (Ignorováno), Úroveň chy                                 |
| Kód chy<br>hyby:<br>Kód chy                                                        | yby: 214,<br>Error, Ider<br>yby: 8000                                                                     | Lokaliz<br>ntifikáto<br>I, Lokali                                                 | ace: , Po<br>r: 000641<br>zace: , P                                       | pis: Hodnota (<br>26-200410-52<br>opis: Osoba n                                                       | uvedená v<br>5202-0, S<br>ebyla zto                                        | r poli místo prol<br>Sekundární ider<br>stožněna., Oše                                                    | hlídky (ZMISPRC<br>itifikátor: 525202<br>třeno: I (Ignorová                               | )H) neodpovídá číselníku (col.uzis.Zaklad<br>520, Terciální identifikátor: MistoObecKo<br>no), Úroveň chyby: Warning, Identifikátor | niUzemniJednotk<br>1<br>00064126-20041 | yLpz.Kod)., Oš<br>10-525202-0, Se | etřeno: I (Ignorováno), Urove<br>ekundární identifikátor: 5252 |
| Seznam                                                                             | datových bl                                                                                               | oků                                                                               |                                                                           |                                                                                                    |                                                                            |                                                                                                    |                                                                                           |                                                                                                    |                                        | T                                 | 1                                                              |
| C                                                                                  | Šablona                                                                                                   | Verze                                                                             | Registr                                                                   | Stav                                                                                                  | Validni                                                                    | Validace CUD                                                                                              | Validace CR                                                                               | Výsledek validace v CR                                                                                                    |                                        | Formulář                          | Obsah                                                          |
| 12855                                                                              | nrz                                                                                                    | 1                                                                                 | ISLPZ                                                                     | Nepřijato s<br>chybami                                                                                | false                                                                      | 17. 12. 2019<br>8:35:31                                                                                   | 17. 12. 2019<br>8:40:10                                                                   | ISLPZ 17. 12. 2019 8:35 - Data byla úspěšně<br>cílových registrů k validaci. Její výsledek o                                        | předána do                             | Zobrazit                          | Zobrazit Detail                                                |
|                                                                                    | -                                                                                                    | 60                                                                                | - nok                                                                     | žek na stránku                                                                                        |                                                                            | H                                                                                                    |                                                                                           |                                                                                                    |                                        |                                   | 4 4 - 4 - 1 - 2 - 2                                            |
| ••                                                                                 | 1 M M                                                                                                    | 50                                                                                | + pon                                                                     | JZEK IId Sudiku                                                                                       |                                                                            |                                                                                                    |                                                                                           |                                                                                                    |                                        |                                   | 1 - 1 Z 1 polozek                                              |
|                                                                                    |                                                                                                    | 50                                                                                | + por                                                                     |                                                                                                    | 001                                                                        |                                                                                                    |                                                                                           |                                                                                                    |                                        |                                   | 1 - 1 z 1 położek                                              |

Poznámka: průběh kontroly vložené dávky

- Při uložení dávky do CUD proběhne formální kontrola, která ověří, zda soubor odpovídá předepsané struktuře (XML schématu).
- Po úspěšné formální kontrole je dávka odeslána do cílového registru ISLPZ, kde proběhne obsahová kontrola. Ta ověřuje správnost dat na základě seznamu validací daného registru (přítomnost podmíněně povinných položek, vazby zadaných hodnot aj.). Výsledek kontroly se opět zobrazí v Seznamu dávek, kde si podrobnosti o případné chybě může uživatel zobrazit pomocí tlačítka: Detail. Zároveň bude na emailovou adresu uživatele odeslán email s výsledkem kontroly.
- Po každé kontrole na základě výsledku zobrazí aktuální stav dávky v Seznamu dávek. Podrobnosti o stavu dálky a případné chybě může uživatel zobrazit pomocí tlačítka kde si podrobnosti o: Detail. Zároveň bude na emailovou adresu uživatele odeslán email s výsledkem kontroly.
- Podrobný popis položek a validací naleznete v kompletní metodice k registru.

Doporučujeme seznámit se s podrobnou uživatelskou příručkou, uvedenou v kompletní metodice registru ISLPZ (kap. 2). V případě dalších nejasností, kontaktujte helpdesk ÚZIS.

### Kontakty:

| regionální metodici | https://www.uzis.cz/index.php?pg=kontaktmetodicka-podpora |                                        |                                                   |  |  |  |  |
|---------------------|-----------------------------------------------------------|----------------------------------------|---------------------------------------------------|--|--|--|--|
| metodický helpdesk  | helpdesk@uzis.cz                                          | telefon:<br>222 269 998<br>222 269 884 | pracovní doba:<br>po–čt 7.00–16.00, pá 7.00–15.00 |  |  |  |  |
| technický helpdesk  | helpdesk.registry@uzis.cz                                 | telefon:<br>222 269 999                | pracovní doba:<br>po–čt 8.00–16.00, pá 8.00–15.00 |  |  |  |  |

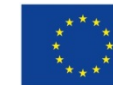

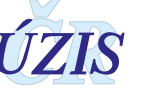